# HƯỚNG DẪN THANH TOÁN TRỰC TUYẾN

Khách hàng truy cập vào trang **hanhchinhcong.khanhhoa.gov.vn** để thực hiện nộp hồ sơ (chọn menu **"hướng dẫn sử dụng dịch vụ"** để xem hướng dẫn sử dụng cụ thể)

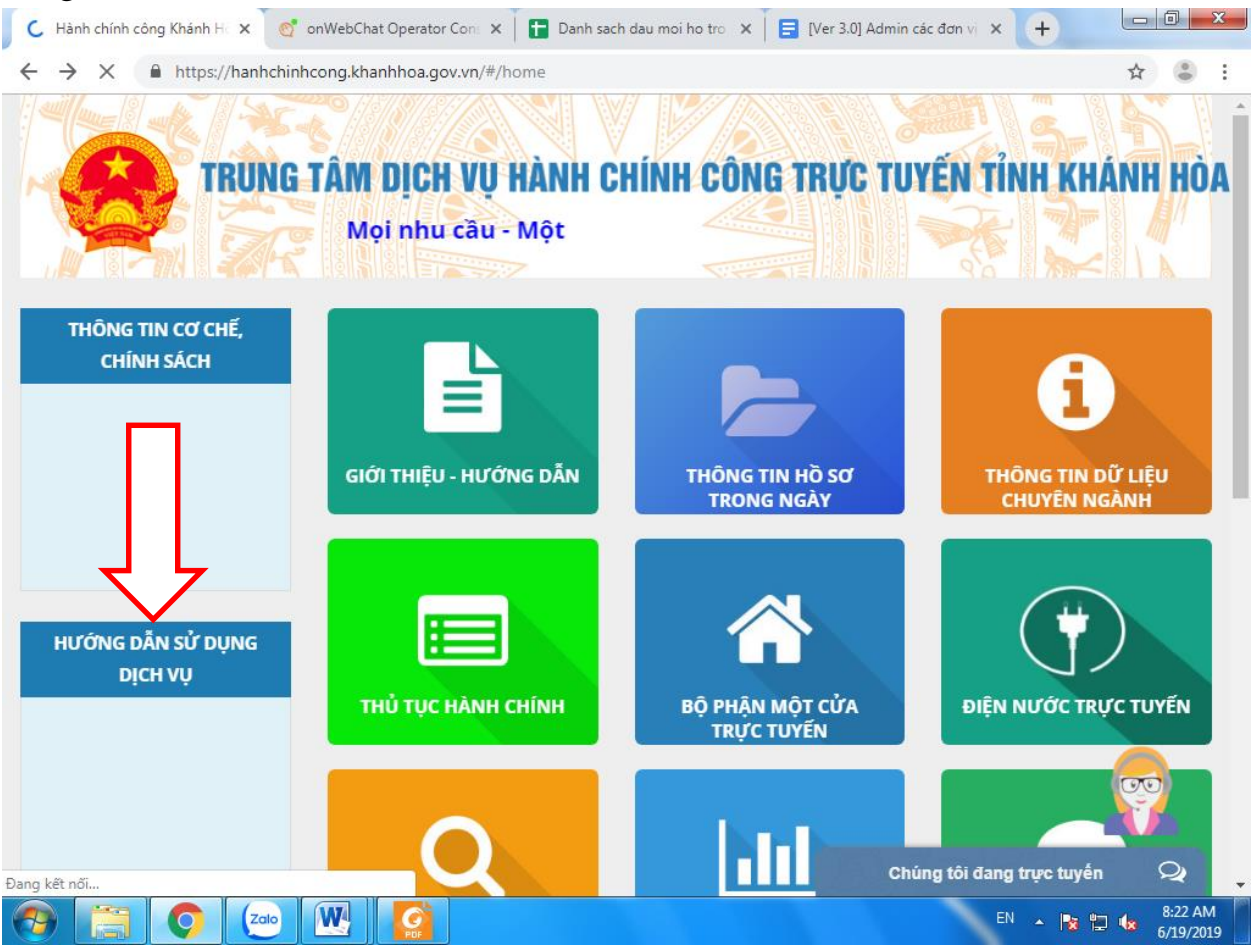

Sau khi hồ sơ được tiếp nhận, khách hàng sẽ nhận được thông báo đề nghị thực hiện đóng phí/lệ phí (Thông báo sẽ được gửi qua tài khoản khách hàng thực hiện nộp trực tuyến và qua email, số điện thoại khách hàng đã đăng ký)

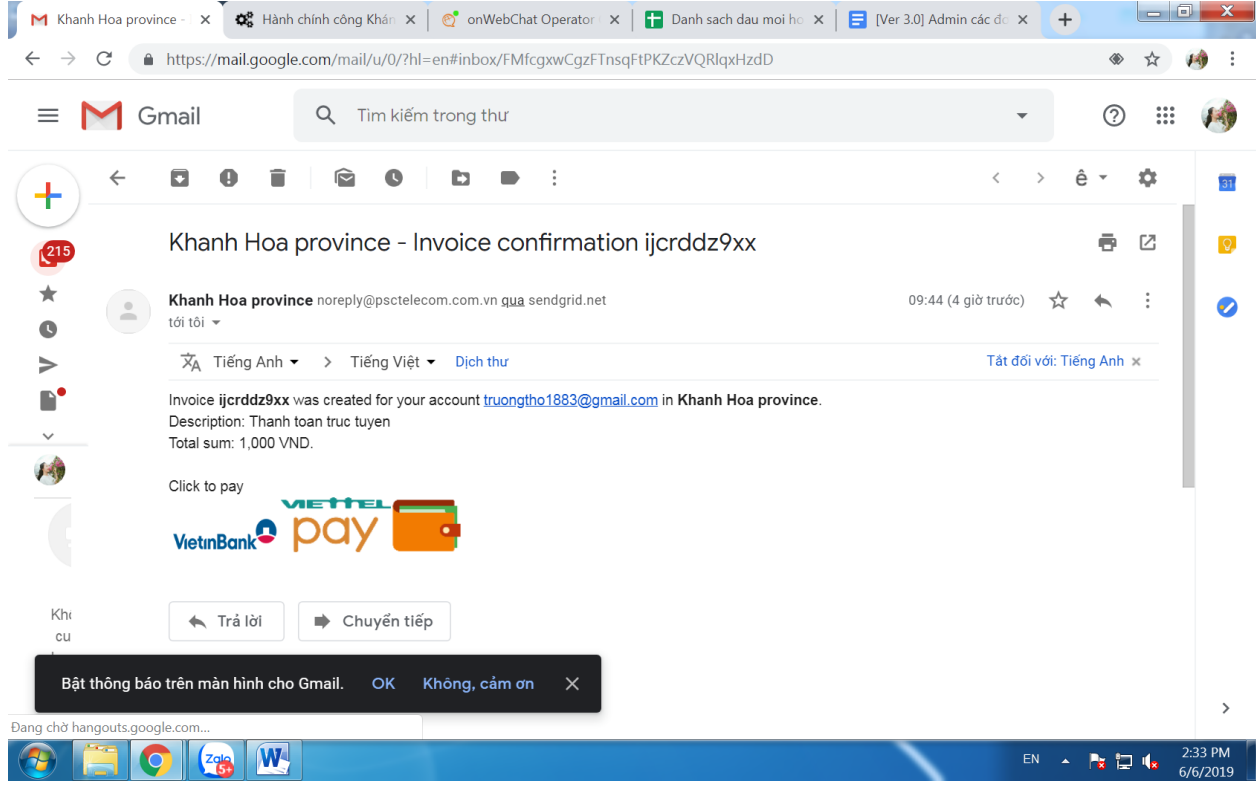

Sau khi có thông báo đề nghị thực hiện đóng phí/lệ phí, khách hàng thực hiện đăng nhập vào Cổng thông tin Dịch vụ hành chính công trực tuyến - **hanhchinhcong.khanhhoa.gov.vn**  $\longrightarrow$  chọn hồ sơ có yêu cầu thanh toán để thực hiện thanh toán trực tuyến

| rrang chủ 🖹 Giới tỉ    | :hiệu - hướng dẫn 🔲 Thủ tục hành chính 🔟 Thống kê 🔍 Tra cứu hồ sơ                                                                                                    | 12 🛄 🎬            |
|------------------------|----------------------------------------------------------------------------------------------------|-------------------|
| Ξ                      | 🖀 Home / Danh Sách hồ sơ                                                                                                    | 5.7               |
| Soạn hồ sơ             |                                                                                                    |                   |
| Danh sách hồ sơ        |                                                                                                    | 2                 |
| Quản lý file - giấy tờ | Nhập nội dung tìm kiếm Q                                                                                                    | 5 🔻               |
| Thông tin tài khoản    | Số biên nhận Thông tin hồ sơ                                                                                                    | Trạng thái        |
| Thay đổi mật khẩu      | PSC - Thủ tục kiểm tra hệ thống - KTHT PSC .2 Chi tiết thủ tục         - Ngày nộp: 05/06/2019 16:35         - Ngày hẹn trả:         Lệ phí: 1.000 VNĐ         Chưa đóng         Xem chi tiết         Thanh toán (1.000 VNĐ) | Chờ thanh<br>toán |
|                        | Tổng số: 1 hồ sơ First Previous 1                                                                                                    | Next L            |
|                        | Chúng tôi đan                                                                                                    | g trực tuyến 📿    |

Nhấp vào **"Thanh toán"** —> Khách hàng lựa chọn ngân hàng để thanh toán và làm theo hướng dẫn để thanh toán trực tuyến

| $\hat{r}_{c}^{*}$ Hành chính công Khánh Hòa × | <b>(</b>                 | uoidung/danhsachhoso/2page=1&pageSize=5                                                      |                       | 0 4               | Ân danh  |
|-----------------------------------------------|--------------------------|----------------------------------------------------------------------------------------------|-----------------------|-------------------|----------|
| Trang chủ                                     | họn ngân hàng thanh toái |                                                                                              |                       | 1                 |          |
| oạn hồ sơ                                     | VietinBank               | •                                                                                            |                       |                   | 24       |
| anh sách hồ sơ                                |                          |                                                                                              | Đóng                  |                   | 2        |
| uản lý file - giấy tờ                         | Nhập nội dung tìm ki     | ế <b>m</b> .                                                                                 | Q                     |                   | ¥ 4      |
| hông tin tài khoản                            | Số biên nhận             | Thông tin hồ sơ                                                                              |                       | Trạng thái        |          |
| hay đổi mật khẩu                              |                          | PSC - Thủ tục kiếm tra hệ thống - KTHT PS<br>- Ngày nộp: 05/06/2019 16:35<br>- Ngày hẹn trả: | C .2 Chi tiết thủ tục | Chờ thanh<br>toán |          |
|                                               |                          | Lệ phí: 1.000 VNĐ Chưa đóng                                                                  |                       |                   |          |
|                                               |                          |                                                                                              |                       |                   |          |
|                                               | Tổng số: 1 hồ sơ         |                                                                                              | First Previous 1      | Next L            | <b>C</b> |
|                                               |                          |                                                                                              | Chúng tôi đan         | g trực tuyến      | Q        |
| ) 📋 🔿 🍓 🛚                                     |                          |                                                                                              |                       | EN 🔺 隆 🖡          | 2:35 Pl  |

\* **Trường họp 1:** Đối với khách hàng có tại khoản tại Ngân hàng Công thương Việt Nam (Vietinbank) và đã đăng ký Internet Banking của Vietinbank

**Bước 1**: Khách hàng chọn biểu tượng VietinBank và thực hiện theo hướng dẫn của Ngân hàng Vietinbank để thực hiện thanh toán

| 🗱 Hành chính công Khánh Hòa                 | × +                            | erh tole bleg viete bark, lege ui - Mersoelt Wood -                                         | ta lager Monach Mont    |              | _ <b>0</b> _ X      |
|---------------------------------------------|--------------------------------|---------------------------------------------------------------------------------------------|-------------------------|--------------|---------------------|
| $\leftarrow \rightarrow C$ $$ https://hanhc | hinhcong.khanhhoa.gov.vn/#/ngi | uoidung/danhsachhoso/?page=1&pageSize=5                                                     |                         | ⊕ 🕁 Ẩn       | danh 😸 🚦            |
| Trang chủ 🕒 Giới                            | Chọn ngân hàng thanh toái      | 1                                                                                           |                         | •            |                     |
| Soạn hồ sơ                                  | VietinBank                     | •                                                                                           |                         |              | - 24                |
| Danh sách hồ sơ                             |                                |                                                                                             | Đóng                    |              | 2                   |
| Quản lý file - giấy tờ                      | Nhập nội dung tìm ki           | ếm                                                                                          | ٩                       | 5 *          |                     |
| Thông tin tài khoản                         | Số biên nhận                   | Thông tin hồ sơ                                                                             |                         | Trạng thái   |                     |
| Thay đổi mật khẩu                           |                                | PSC - Thủ tục kiểm tra hệ thống - KTHT l<br>- Ngày nộp: 05/06/2019 16:35<br>- Ngày hẹn trả: | PSC .2 Chi tiết thủ tục |              |                     |
|                                             |                                | Lệ phí: 1.000 VNĐ Chưa đóng<br>Xem chi tiết Thanh toán (1.000 VNĐ                           |                         |              | •                   |
|                                             | Tổng số: 1 hồ sơ               |                                                                                             | First Previous 1        | Next L       |                     |
|                                             |                                |                                                                                             | Chúng tôi đang          | g trực tuyến | Q                   |
| 🚳 📋 📀 💷 (                                   | <b>B</b>                       |                                                                                             |                         | EN 🔺 隆 🔁 🖷   | 3:32 PM<br>6/6/2019 |

**Bước 2:** Nhập thông tin thanh toán gồm: Số thẻ, ngày phát hành thẻ, họ tên chủ thẻ, chuỗi ảnh xác thực — Đấm CHẤP NHẬN

| Thanh toán qua Ngân hàng VietinBank   Số thẻ   MM/YY   • Ngày phát hành   MM/YY   • Ngày phát hành   Tên chủ thẻ (không dấu)   Tân chủ thẻ (không dấu)   Thừ lại ảnh khác   Nhập chuỗi trong ảnh   Điều kiện sử dụng dịch vu   CHẢP NHẬN   hoặc | Chấp nhận để<br>thanh toán                                                                                                    |
|----------------------------------------------------------------------------------------------------|----------------------------------------------------------------------------------------------------|
|                                                                                                    | Thanh toán qua Ngân hàng VietinBank   Số thể   Số thể   MM/YY   • Ngày phát hành   MM/YY   • Ngày phát hành   Tên chủ thể (không dấu)   Tên chủ thể (không dấu)   Diều kiện sử dụng dịch vu   (CHÁP NHẬN   hoặc |

**Bước 3:** Nhập mã OTP để xác nhận giao dịch thanh toán trực tuyến (mã OTP được gửi qua tin nhắn điện thoại của khách hàng đã được đăng ký với ngân hàng phát hành thẻ)  $\longrightarrow$  Bấm "CHÂP NHẬN" để xác nhận giao dịch thanh toán.

| Thông tin thanh toán                        | Xác thực giao dịch                                            |
|---------------------------------------------|---------------------------------------------------------------|
| Số hóa đơn:tbi8cwcek9hx                     | Số thẻ:9704151200018985                                       |
| Ngày giao dịch:                             | Ngày phát hành (MM/YY):11/17                                  |
| hinh thức thanh toàn:WEB                    | Tên chủ thẻ (không dấu):nguyen van c                          |
| Mä khách hàng:025360826                     | Mã xác thực giao dịch: Vui lòng xem trên máy điện thoại có số |
| Số tiền:1,000,000VND                        | đăng ký dịch vu.                                              |
| Số tiền bằng chữ: Một triệu đồng chẵn./.VND |                                                               |
| Nội dung thanh toàn:                        | Mā xác thực giao dịch                                         |
| Nhập mã                                     | CHẤP NHẬN                                                     |
| ОТР                                         | hoặc                                                          |
|                                             | HŰV                                                           |

# Bước 4: Hoàn tất thanh toán

Sau khi hoàn tất thanh toán, khách hàng sẽ được hệ thống thông báo trên màn hình như sau:

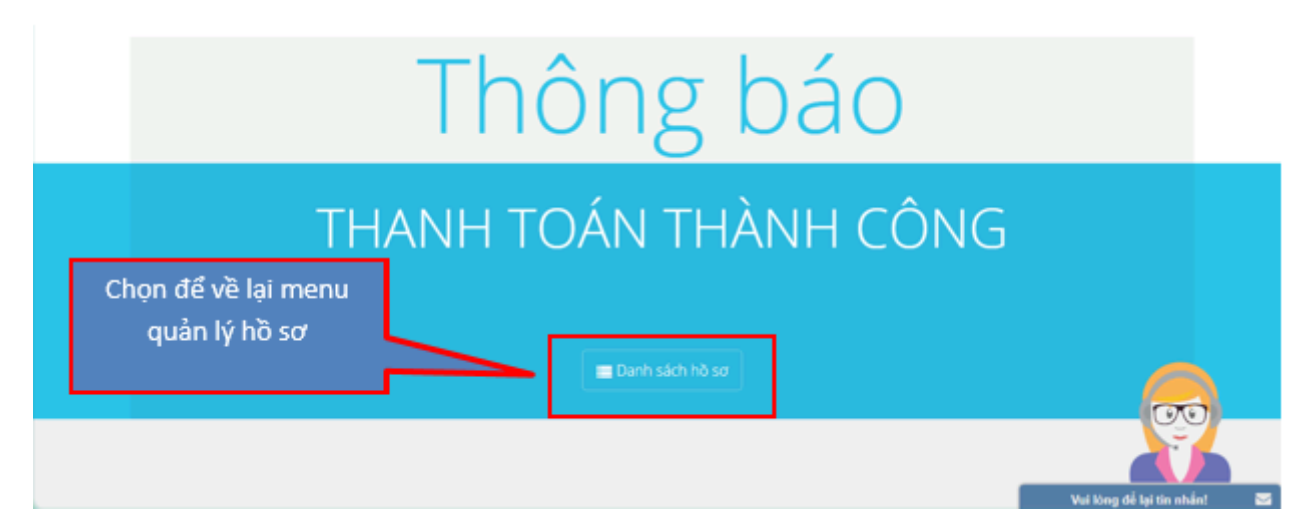

Khách hàng chọn "Danh sách hồ sơ" để quay trở lại menu quản lý hồ sơ xem trạng thái hồ sơ có lệ phí đã đóng. Ngoài ra, hệ thống cũng sẽ gửi tin nhắn SMS xác nhận cho khách hàng về trạng thái thanh toán phí/lệ phí đóng đã thành công hoặc chưa thành công.

| Số biên nhận | Thông tin hồ sơ                                                   |                                          |
|--------------|-------------------------------------------------------------------|------------------------------------------|
|              | Hồ sơ hướng dẫn thanh toán online<br>- Ngày nộp: 27/11/2018 17:06 | Chi tiết thủ tục                         |
|              | - Ngày hẹn trả:                                                   | Thông báo đã hoàn tất<br>đóng phí/lệ phí |
|              | Xem chi tiết                                                      |                                          |

# \* Trường hợp 2: Đối với khách hàng muốn thanh toán qua Viettel Pay

**Bước 1:** Chọn biểu tượng và làm theo hướng dẫn để thực hiện thanh toán

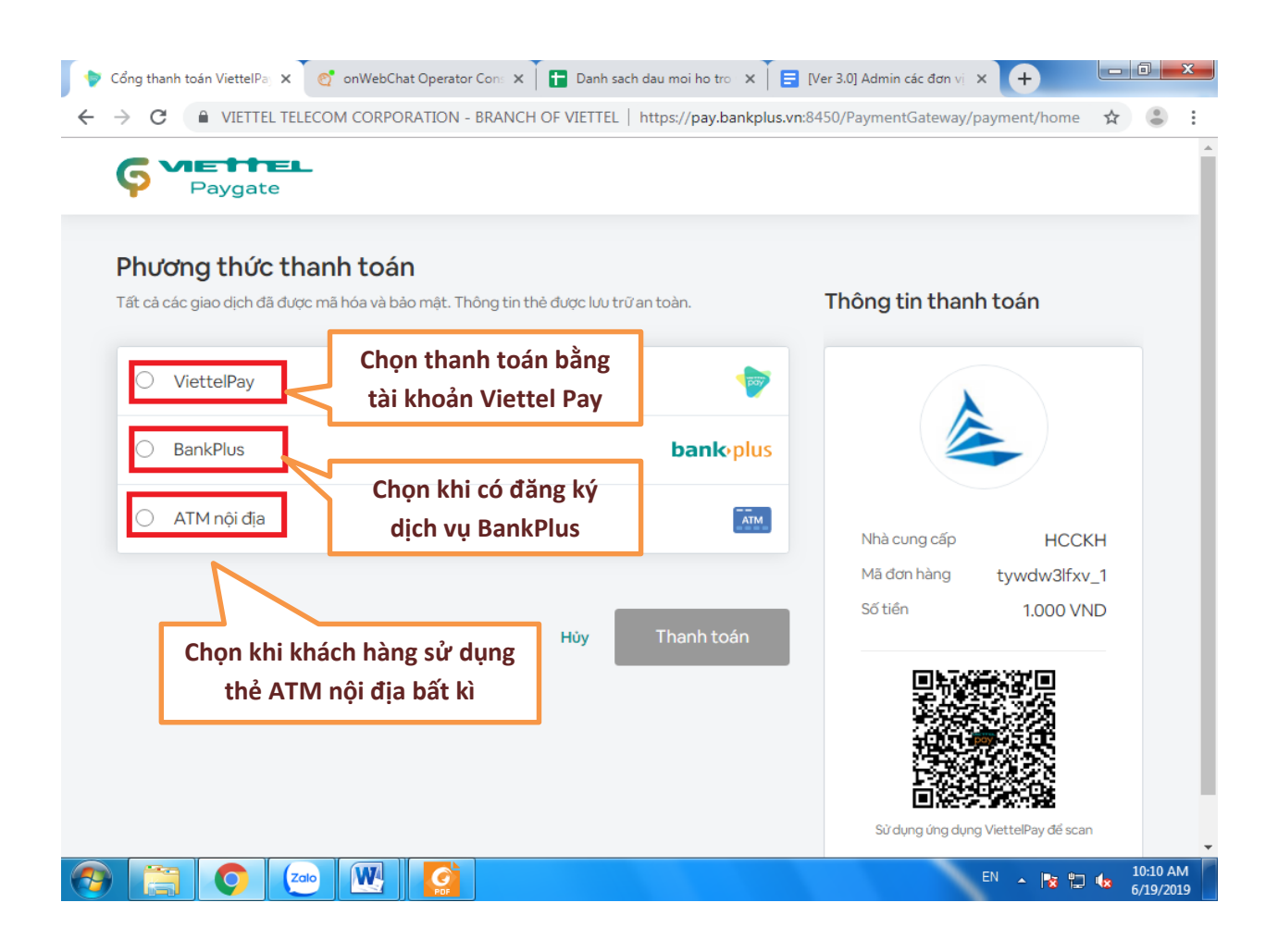

Khách hàng lựa chọn 01 trong 03 phương thức thanh toán trên Cổng thanh toán Viettel:

- 1. ViettelPay
- 2. BankPlus
- 3. ATM nội địa

## 1.1 Khách hàng chọn phương thức thanh toán ViettelPay

| Chọn ViettelPay                                  | >nhập số điện thoại và mật khẩ         | u>                          | ĐĂNG NHẬ             |
|--------------------------------------------------|----------------------------------------|-----------------------------|----------------------|
| • ViettelPay                                     |                                        |                             |                      |
| Vui lòng đăng nhập băng tài kho<br>Số điện thoại | aán ViettelPay để tiếp tục thanh toán. |                             |                      |
|                                                  |                                        | Nhà cung cấp                | НССКН                |
| T I U C C I I I U                                |                                        | Mã đơn hàng                 | fo2aar3g0z_1         |
|                                                  |                                        | Số tiền                     | 1.000 VND            |
| Đả                                               | ng nhập                                |                             |                      |
| BankPlus                                         | <b>bank</b> •plus                      |                             |                      |
| 🔿 ATM nội địa                                    | ĀTM.                                   | Sử dụng ứng dụng            | ViettelPay để scan   |
|                                                  |                                        | Martine<br>Second to Market | Verified MasterCard. |
|                                                  | Hủy Thanh toán                         |                             |                      |
|                                                  |                                        |                             |                      |

# - Bấm **"THANH TOÁN"**

| <b>Phương thức thanh toán</b><br>Tất cả các giao dịch đã được mã hóa và bảo mật. Thông tin thẻ được | lưu trữ an toàn.  |
|----------------------------------------------------------------------------------------------------|-------------------|
| <ul> <li>ViettelPay</li> </ul>                                                                      |                   |
| *******9124                                                                                         |                   |
| wetcome ************************************                                                        |                   |
| O BankPlus                                                                                          | <b>bank</b> •plus |
| 🔿 ATM nội địa                                                                                       | ATM               |
|                                                                                                    | Hủy Thanh toán    |

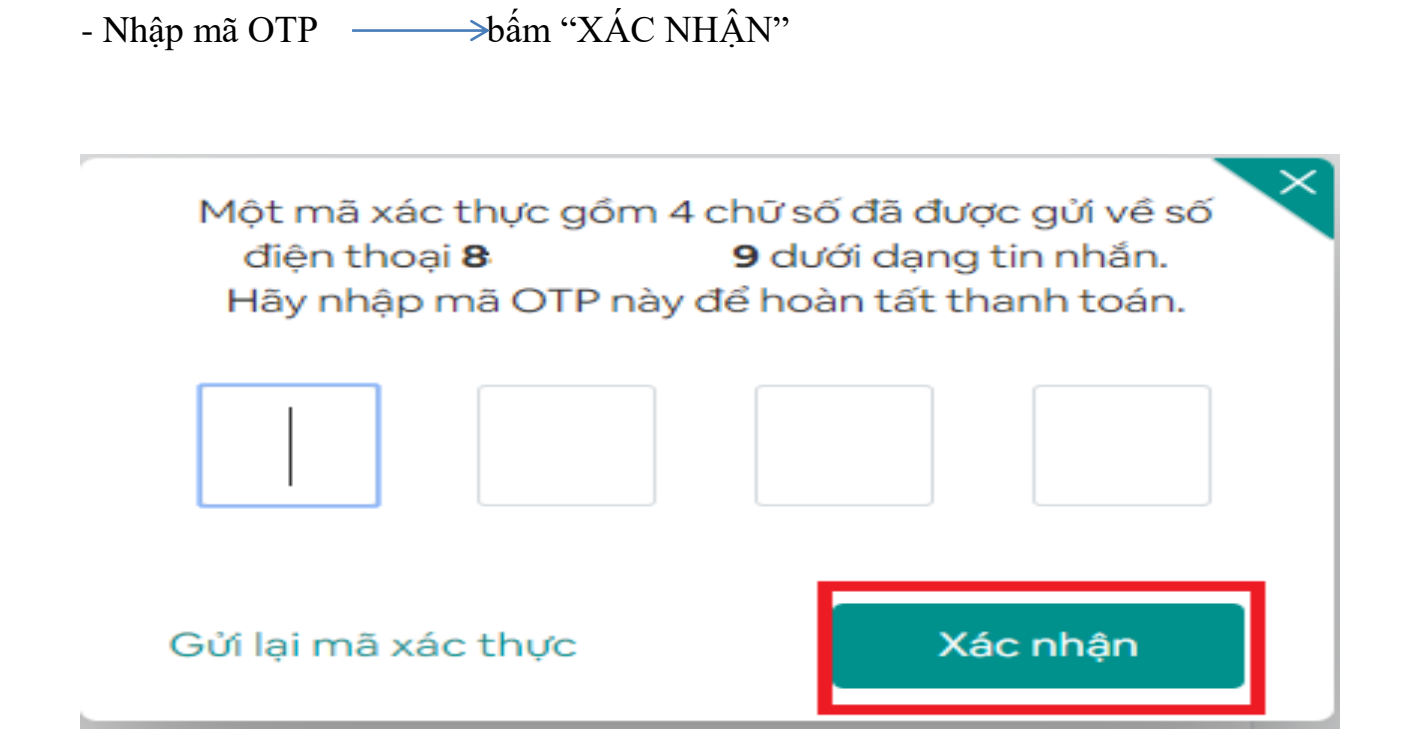

### 1.2.Khách hàng chọn phương thức thanh toán BankPlus

| ViettelPay             |          | <b></b>          |                        |                           |
|------------------------|----------|------------------|------------------------|---------------------------|
| BankPlus               |          | <b>bank</b> plus |                        |                           |
| iố điện thoại BankPlus |          |                  | Nhà cung cấp           | НССКН                     |
| Chọn ngân hàng         | Mật khẩu |                  | Mã đơn hàng<br>Số tiên | fo2aar3g0z_1<br>1.000 VND |
| ) ATM nội địa          |          | ATM.             |                        |                           |
|                        |          |                  |                        |                           |

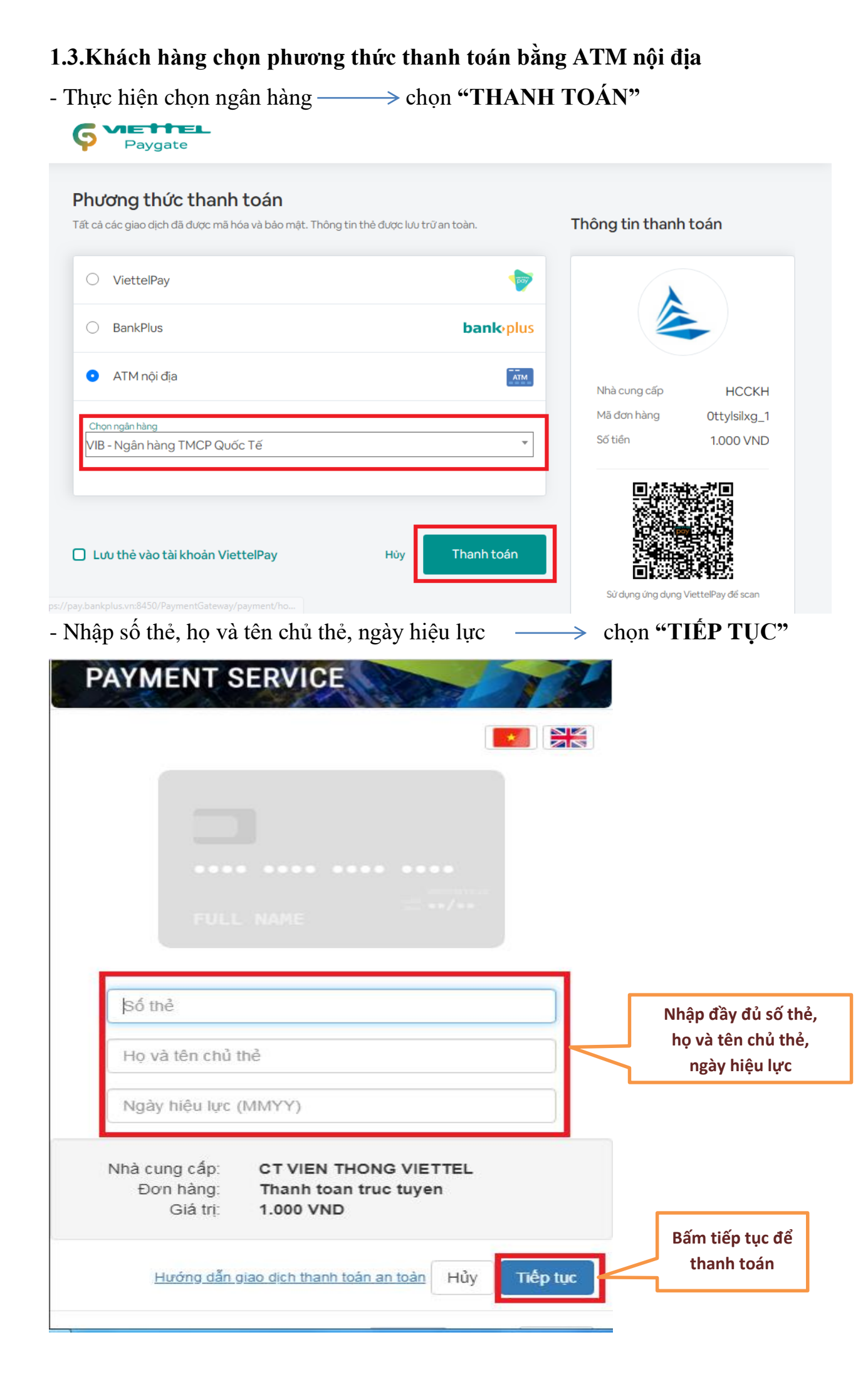

- Chuyển tới trang Internet Banking của Ngân hàng

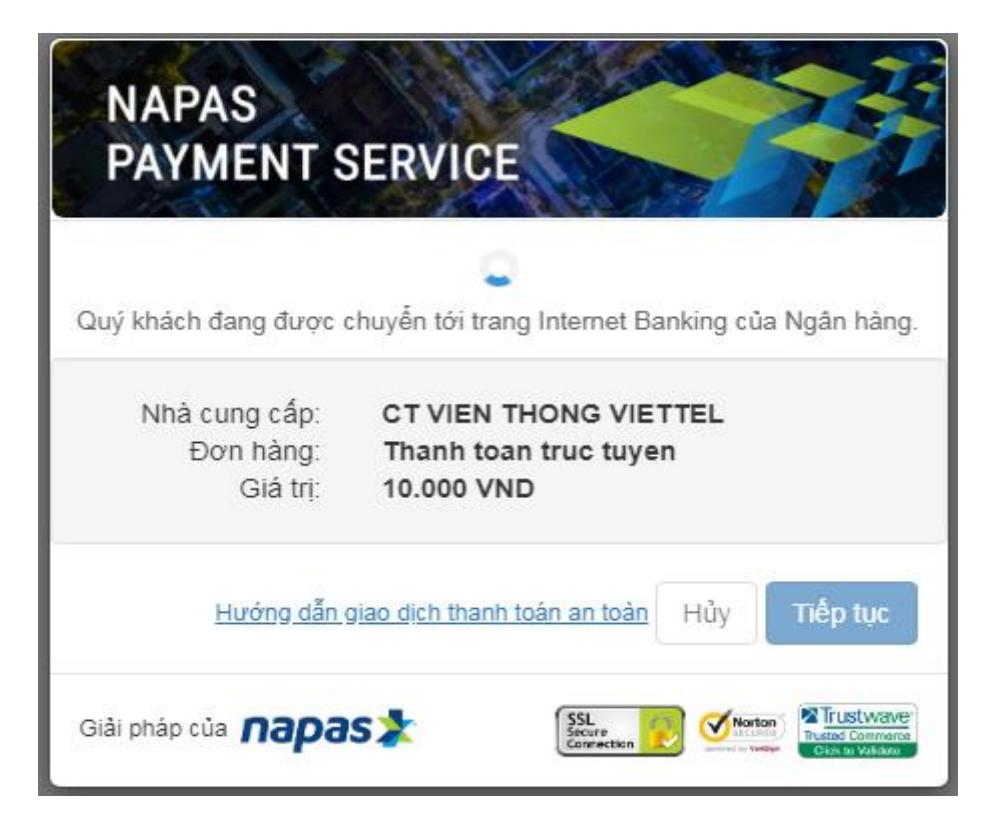

- Điền tên đăng nhập và mật khẩu ———> chọn "THANH TOÁN"

| Ngân hàng Quốc Tế         |               |                              | Mạng lưới hoạt động Liên hệ Trợ giúp English |
|---------------------------|---------------|------------------------------|----------------------------------------------|
| 1 Chứng thực thô          | ng tin        |                              |                                              |
| Tên đăng nhập<br>Mật khẩu | truongtho1883 | ]                            | Điền tên đăng<br>nhập và mật khẩu            |
| <u>Hùy bỏ</u>             |               | Bước tiếp theo<br>Thanh toán | Chọn<br>THANH TOÁN                           |

| 50,000,000 VND.                                        | ıg ngày của bạn là <b>50,000,000 VND</b> , hạn mức giao dịch còn lại là |
|--------------------------------------------------------|-------------------------------------------------------------------------|
| Nhà cung cấp                                           | VIETTEL                                                                 |
| Số tiên                                                | 10.000 VND                                                              |
| Số tài khoản                                           | 402704060273266                                                         |
| Số thẻ                                                 | 970441xxxxxxx0922                                                       |
| Phương thức thanh toán                                 | Thé value debit card                                                    |
| Trung gian kết nối                                     | CTY CP DỊCH VỤ THỂ SMARTLINK                                            |
| ng nhập mã OTP để đảm bảo an<br>Bước 1: Lấy mã bảo mật | toàn cho giao dịch của Bạn.<br>Mở MyVIB > Menu trái >                   |
|                                                        | Bảo mật > Lấy mã OTP cho                                                |
|                                                        | GD qua 18 va thiết bị khác                                              |
|                                                        |                                                                         |

## Bước 2: Hoàn tất thanh toán

Sau khi hoàn tất thanh toán, khách hàng sẽ được hệ thống thông báo trên màn hình như sau:

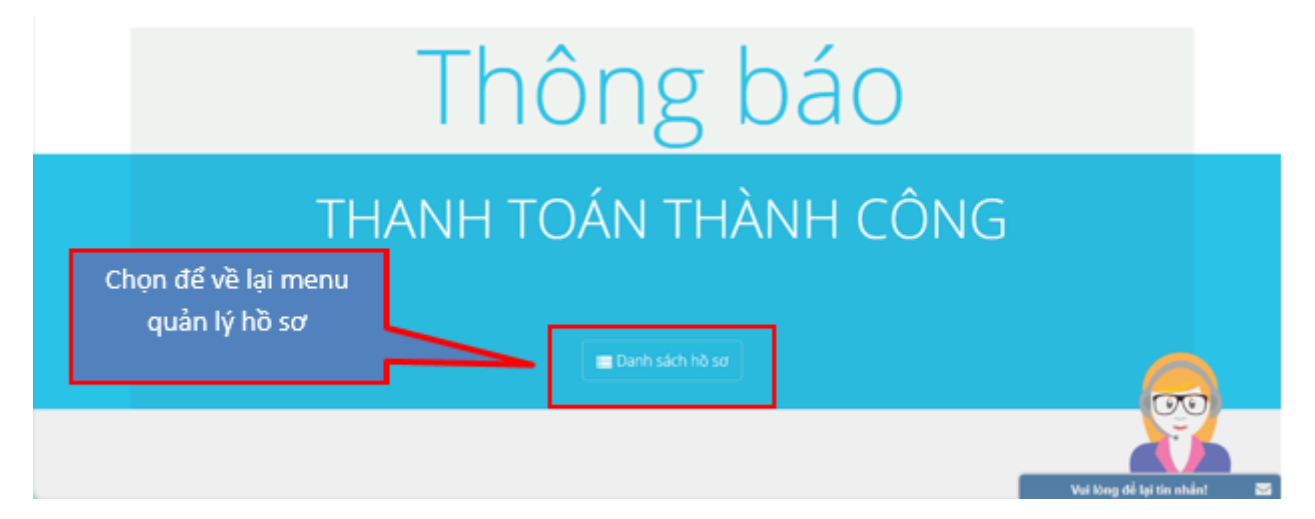

Khách hàng chọn "Danh sách hồ sơ" để quay trở lại menu quản lý hồ sơ xem trạng thái hồ sơ có lệ phí đã đóng. Ngoài ra, hệ thống cũng sẽ gửi tin nhắn SMS xác nhận cho khách hàng về trạng thái thanh toán phí/lệ phí đóng đã thành công hoặc chưa thành công.

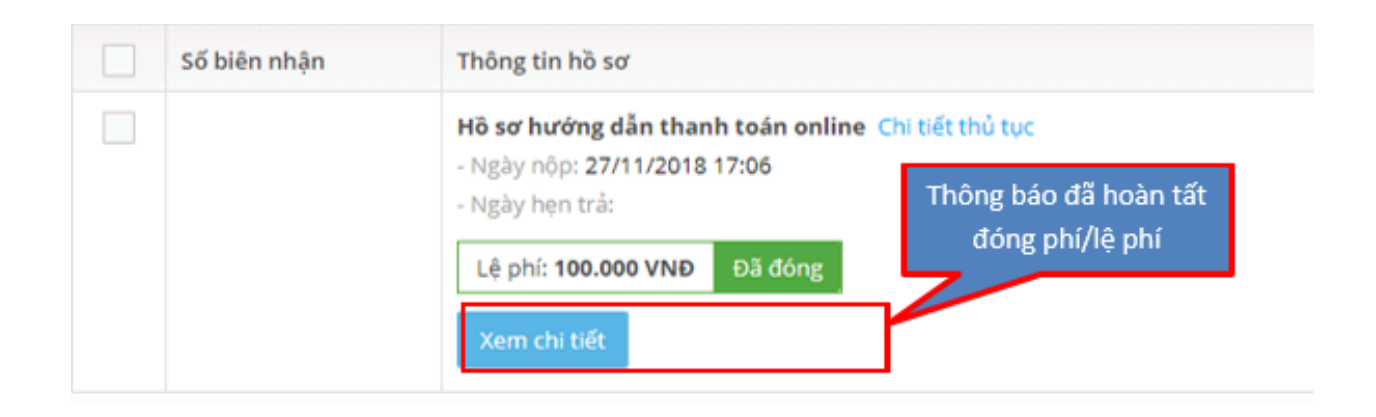

\* Trường hợp 3: Đối với khách hàng không muốn thanh toán trực tuyến, chọn biểu tượng dễ thực hiện in "Giấy nộp tiền". Khách hàng mang Giấy nộp tiền và thực hiện thanh toán tại Ngân hàng bất kỳ.

|                                                                                                    |                                                                                                    | <b>Giấy nộp tiền</b><br>Cash deposit slip                                     | <b>Π</b><br>Số No. Ναάν Date I I                    |
|----------------------------------------------------------------------------------------------------|----------------------------------------------------------------------------------------------------|-------------------------------------------------------------------------------|-----------------------------------------------------|
|                                                                                                    |                                                                                                    |                                                                               | Liên 1 Chứng từ hạch toán Copy 1 Accounting Documen |
| Người nộp Deposited By<br>Dịa chỉ Address<br>Số tài khoản A/c number<br>Fên tài khoản A/c name<br>Fại Ngân hàng With Ban<br>Số tiền bằng chữ Amou<br>Nội dung Remarks | 126000052288<br>Trung tâm Công nghệ thông<br>k Ngân hàng VietinBa<br>nt in words <sup>một nghin đông</sup> | tin và Dịch vụ hành chính công trực tuyến t<br>nk chỉ nhánh Khánh Hòa<br>chẵn | tình Khánh Hòa<br>1.000 Đ                           |
| <b>Người nộp tiền ký</b><br>Depositor's signature                                                                                                    | Thủ quỹ<br>Cashier                                                                                         | Giao dịch viên<br>Teller                                                      | Kiểm soát viên<br>Supervisor                        |

**Lưu ý:** Khách hàng thực hiện tương tự theo các hướng dẫn để thanh toán trực tuyến đối với trường hợp thông tin thanh toán được gửi về hòm thư điện tử khách hàng.

Khách hàng truy cập vào hòm thư điện tử đã cung cấp khi đăng ký tài khoản nộp hồ sơ trực tuyến và làm theo các hướng dẫn để thanh toán trực tuyến

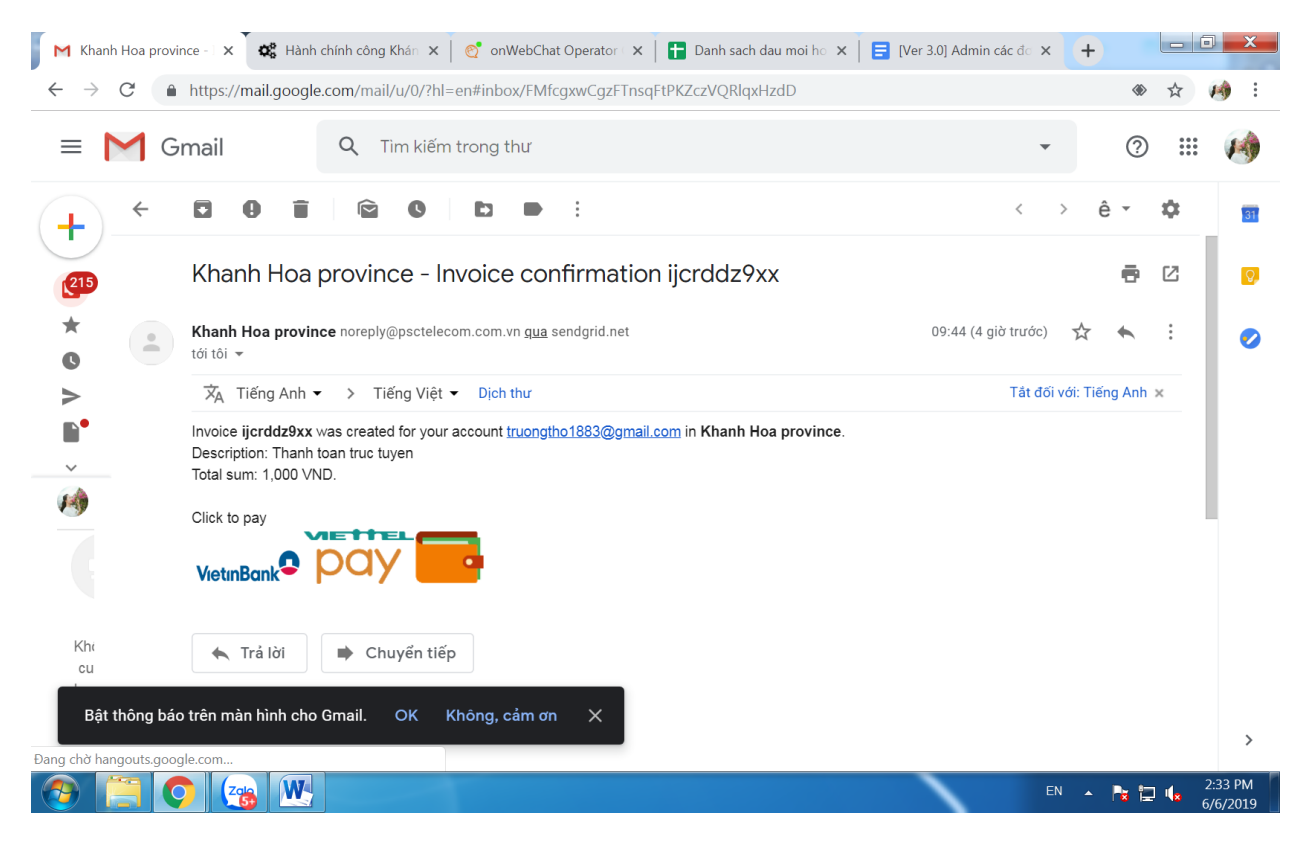

# NOTE:

Sau khi hoàn tất thanh toán, khách hàng sẽ được hệ thống thông báo "Thanh toán thành công" trên màn hình.

Khách hàng quay trở lại danh sách hồ sơ để xem trạng thái hồ sơ có lệ phí đã đóng.

Ngoài ra, hệ thống cũng sẽ gửi tin nhắn SMS xác nhận cho khách hàng về trạng thái thanh toán phí/lệ phí đóng đã thành công hoặc chưa thành công. Cụ thể trường hợp thành công sẽ nhận SMS như sau:

\*Trường hợp 1: Đối với thanh toán trước khi nhận kết quả

"Hệ thống xác nhận hồ sơ mã số biên nhận [xyz] đã được thanh toán theo quy định. Xin trân trọng cám ơn".

\*Trường hợp 2: Thanh toán trước khi nộp hồ sơ

"Hệ thống xác nhận hồ sơ của ông/bà nộp cho Bộ phận một cửa [cơ quan A] đã được thanh toán theo quy định. Xin trân trọng cám ơn".